| Via cancello, 76 - 81100 Caserta (CE) |                         |
|---------------------------------------|-------------------------|
|                                       | Dott. Morzillo Domenico |
|                                       | <br>MconS.Net           |

## GESTIRE IL PEDICE DA INSERIRE IN UNA FASCETTA (SEZIONE LASCITI AVVISI)

Effettuare l'accesso come amministratore dalla tool bar principale cliccare sul pulsante settaggi

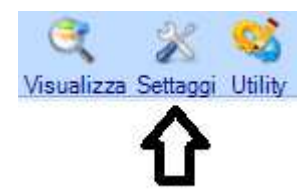

All'apertura della maschera cliccare sulla terza a partire da sinistra (è identificata dall'immagine di una stampate )

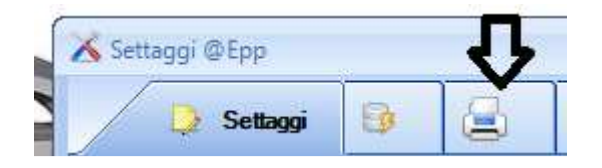

Cliccare sul pulsante pedice come indicato anche dell'help contestuale

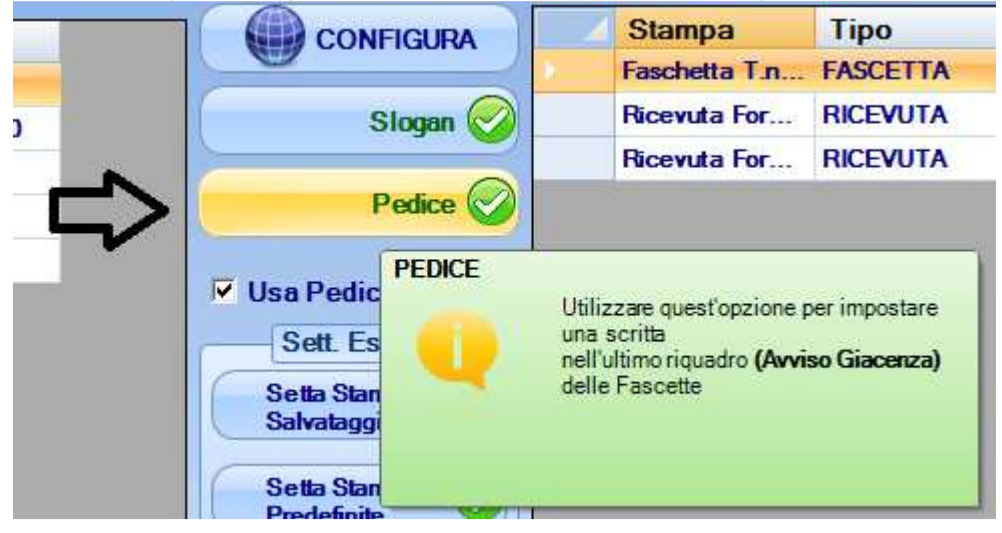

dopo il click Apparirà questa finestra

| Via cancello, 76 - 81100 Caserta (CE) |                         |
|---------------------------------------|-------------------------|
|                                       | Dott. Morzillo Domenico |
|                                       | <br>MconS.Net           |
|                                       |                         |

| ĺ | 🖳 Aggiorna Pedice |        |        |      | х |
|---|-------------------|--------|--------|------|---|
|   | Aggiungi Nuovo    |        |        | Esci | × |
| 1 | id id             | Titolo | Pedice |      |   |
| 1 |                   |        |        |      |   |
|   |                   |        |        |      |   |
|   |                   |        |        |      |   |
|   |                   |        |        |      |   |
|   |                   |        |        |      |   |
|   |                   |        |        |      |   |
|   |                   |        |        |      |   |
|   |                   |        |        |      |   |
|   |                   |        |        |      |   |
| I |                   |        |        |      |   |
| I |                   |        |        |      |   |
| I |                   |        |        |      |   |
| I |                   |        |        |      |   |
|   |                   |        |        |      |   |

## Cliccare su nuovo

Dare un titolo al pedice

| Aggiorna Pedice    | X      |
|--------------------|--------|
|                    | Esci 🗙 |
| Titolo<br>Standard |        |
| PEDICE             |        |
|                    |        |

E scrivere cio che vuole che appaia nel pedice di ogni etichetta Al termine cliccare su  $\mathsf{OK}$ 

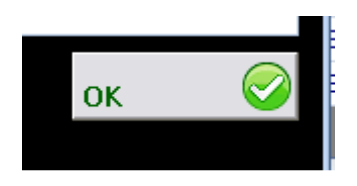

Vi apparirà questa maschera

| Dott. Morzillo Domenico |
|-------------------------|
|                         |
|                         |

|                             | <b>~~</b> |   |
|-----------------------------|-----------|---|
| 🗹 Applica a Tutti i Clienti |           | 1 |
|                             |           |   |
|                             |           |   |
|                             |           |   |
|                             |           |   |
|                             |           | L |
|                             |           | L |
|                             |           | L |
|                             |           | L |
|                             |           | L |
|                             |           | L |
|                             |           |   |
| 👗 Annulla                   | Applica 🥑 |   |

Lasciare la spunta su applica a tutti e cliccare su applica ... pochi secondi e l'operazione sara terminata

La maschera tornera all'inizio ... cliccare su Esci

Ora non resta che indicare per ogni vettore che la fascetta da utilizzare non è piu quella classica ma bensi quella con il pedice personalizzato (NEL CASO IN CUI NON SIA GIA' PRESENTE QUEST'OPZIONE NELLE STAMPE)